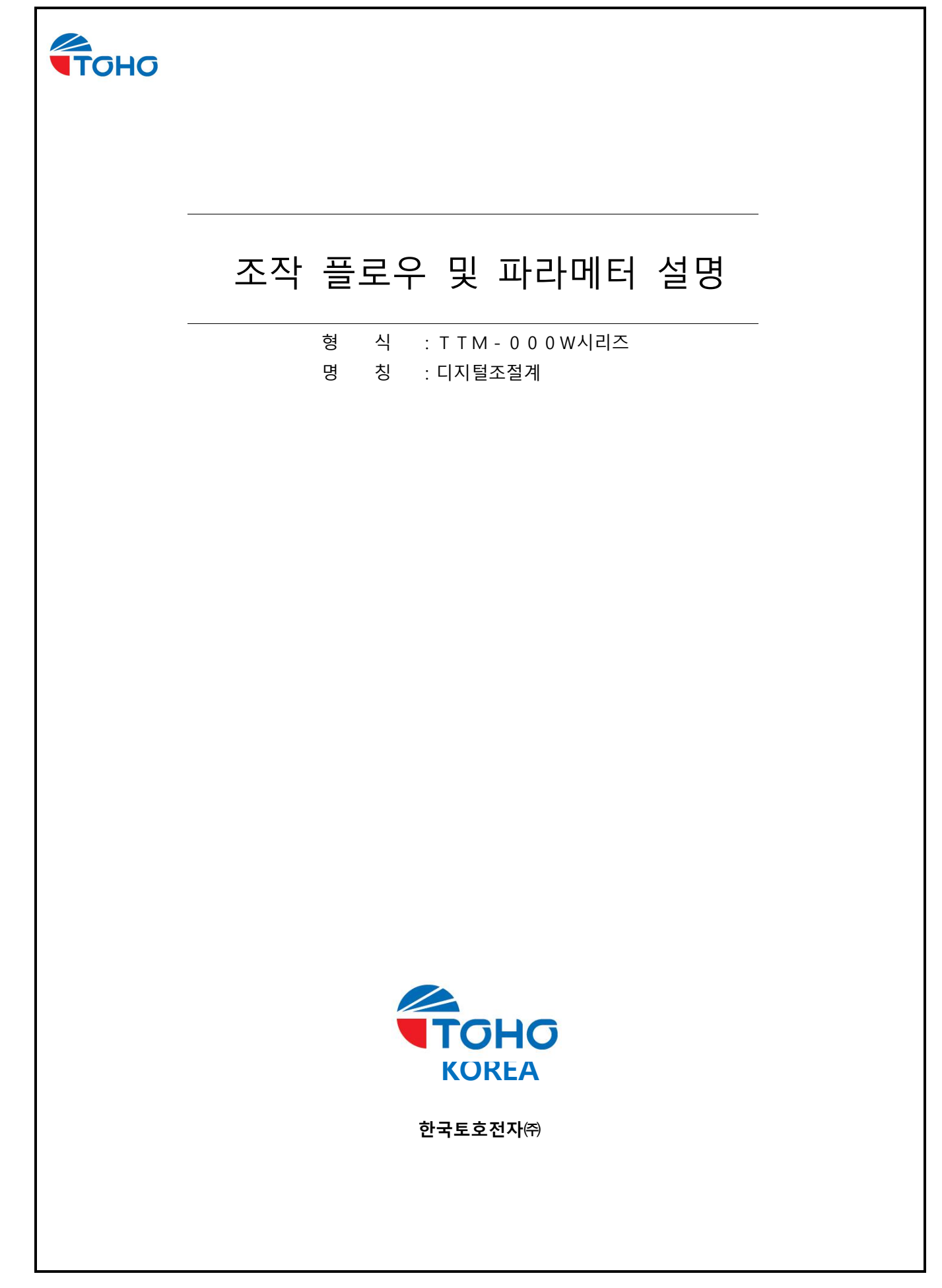

| 도번 DWG.No. | PAGE |
|------------|------|
| 4C-0874-B  | 2/27 |

# 목 차

1.적용범위

2.조작키 설명

3.조작 Flow

3.1 운전모드
3.2 우선화면 설정모드
3.3 초기 설정모드
3.4 제어 설정모드
3.5 이벤트 출력 1 설정모드
3.6 이벤트 출력 2 설정모드
3.7 D I 입력 설정모드
3.8 통신 설정모드
3.9 타이머 설정모드

3.10 전송 출력 설정모드

4.파라메터 설명

4.1 운전모드
4.2 우선화면 설정모드
4.3 초기 설정모드
4.4 제어 설정모드
4.5 이벤트 출력구 설정모드
4.6 D I 입력 설정모드
4.7 통신 설정모드
4.8 타이머 설정모드
4.9 전송출력 설정모드

5.블라인드 설정모드 이동

6.기타표시

| 도번 DWG.No. | PAGE |
|------------|------|
| 4C-0874-B  | 3/27 |

1.적용범위

본 사양서는、디지털조절계「TTM-000W시리즈」에 적용합니다.

2.조작키 설명

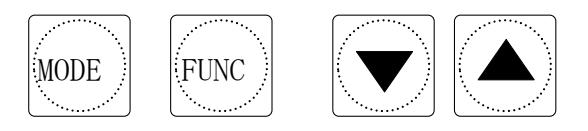

| 조작키         | 실 명                                                                                                    |
|-------------|----------------------------------------------------------------------------------------------------|
| 모트키<br>MODE | ·화면 절환시에 사용합니다.<br>(설정한 파라메타을 기억합니다.)                                                                                                    |
| 기능키<br>FUNC | <ul> <li>·기능 설정한 기능을 실행합니다.</li> <li>1)자리수 이동키(선택 자리수는 점멸표시) 전모드에서 유효</li> <li>2)AT키</li> <li>운전모드만 유효</li> <li>1 회 누르면 기능</li> <li>3)RUN / READY키</li> <li>운전모드만 유효</li> <li>1 회 누르면 기능</li> <li>4)타이머 스타트 / 리셋</li> <li>운전모드만 유효</li> <li>1 회 누르면 기능</li> </ul> |
|             | <ul> <li>·설정값을 감소 시킬 때 사용합니다.</li> <li>(연속누름 1 s 이상<sup>~</sup> 1 0 s 이하 : 1 d i g i t / 1 0 0 m s)</li> <li>(연속누름 1 0 s 이상<sup>~</sup> 2 0 s 이하 : 1 0 d i g i t / 1 0 0 m s)</li> <li>(연속누름 2 0 s 이상<sup>~</sup> : 1 0 0 d i g i t / 1 0 0 m s)</li> </ul>       |
| U P 7       | <ul> <li>·설정값을 증가시킬 때 사용합니다.</li> <li>(연속누름 1 s 이상~10 s 이하 : 1 d i g i t / 100 m s)</li> <li>(연속누름 10 s 이상~20 s 이하 : 10 d i g i t / 100 m s)</li> <li>(연속누름 20 s 이상~ : 100 d i g i t / 100 m s)</li> </ul>                                                        |

3.조작Flow

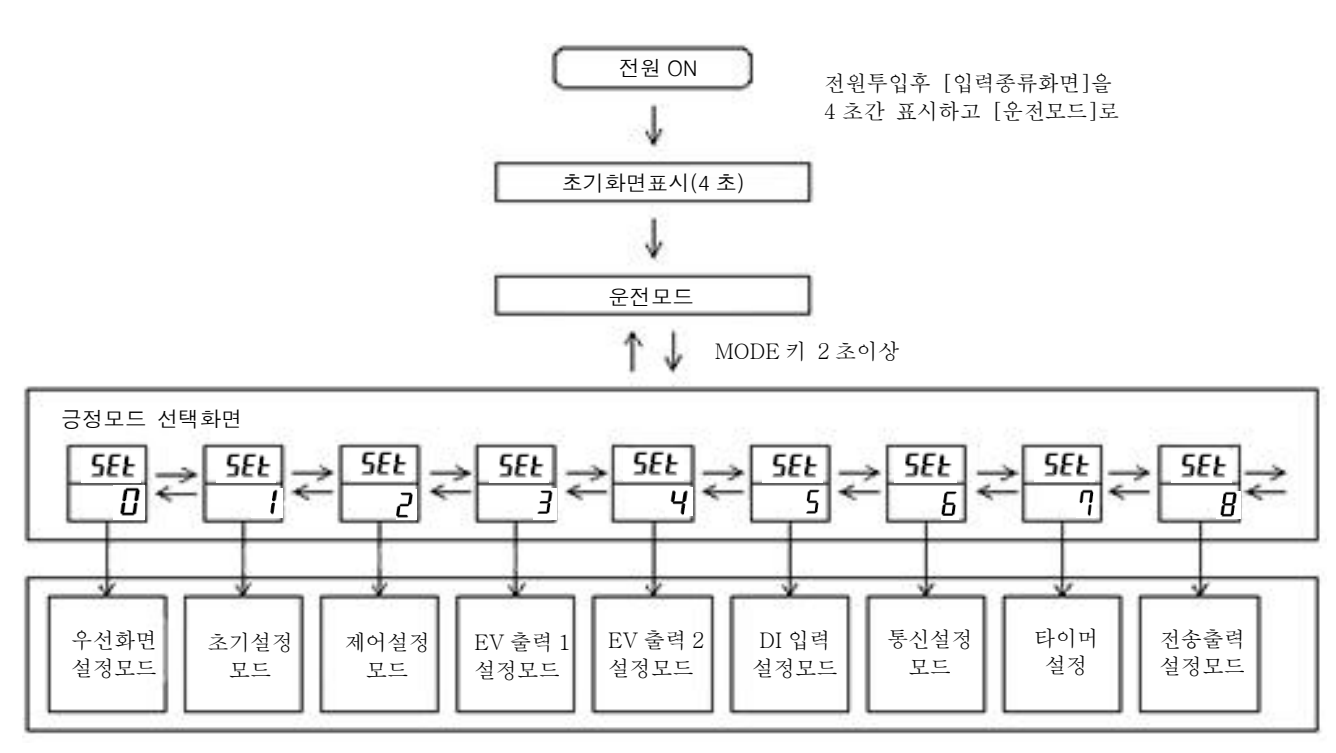

[각 설정모드]에서 [운전모드]로 돌아오는데는 모드키 2초이상 [설정모드 선택화면] 및 [각설비모드]로 2분간 방치하면 [운전모드]로 복귀한다.

# ТОНО

| 도번 DWG.No. | PAGE |
|------------|------|
| 4C-0874-B  | 4/27 |

3.1 운전모드

| PV<br>SV | 1200<br>0                                          | 1.제어설정<br>온도설정값 (SV) = | 를 입력해주십시오.                                                         |
|----------|----------------------------------------------------|------------------------|--------------------------------------------------------------------|
| PV<br>SV | ↓ MODEヲ)<br>* * * *<br>* * * *                     | 2.우선화면 1               | 설정화면 1~9에는 각설정 모드내의 모든 화면에서<br>고객이 가장 필요로 하는 화면을 우선적으로 배정할 수 있습니다. |
| PV<br>SV | ↓ MODE7)<br>* * * *<br>* * * *                     | 3.우선화면 2               | 설정방법은 다음 항목 [3.2 우선화면설정모드] 참조                                      |
| PV<br>SV | ↓ MODEヲ]<br>* * * *<br>* * * *                     | 4.우선화면 3               |                                                                    |
| PV<br>SV | ↓ MODEヲ]<br>* * * *<br>* * * *                     | 5.우선화면 4               |                                                                    |
| PV<br>SV | ↓ MODE키<br>* * * *<br>* * * *                      | 6.우선화면 5               |                                                                    |
| PV<br>SV | ↓ MODE키<br>* * * *<br>* * * *                      | 7.우선화면6                |                                                                    |
| PV<br>SV | ↓ MODEヲ]<br>* * * *<br>* * * *                     | 8.우선화면 7               |                                                                    |
| PV<br>SV | ↓ MODE키<br>* * * *<br>* * * *                      | 9.우선화면 8               |                                                                    |
| PV<br>SV | ↓ MODE키<br>* * * *<br>* * * *<br>↓ MODE키<br>1.로 복귀 | 10.우선화면 9              |                                                                    |

| 도번 DWG.No. | PAGE |
|------------|------|
| 4C-0874-B  | 5/27 |

3.2 우선화면설정모드

| PV<br>SV | SEE<br>U                 | 1.설정모드 선택화면  |                                  |
|----------|--------------------------|--------------|----------------------------------|
| PV<br>SV | ↓ MODE켜<br>Pri I<br>off  | 2.우선화면 1 설정  | ▲▼ 키로 파라메터를 선택 불필요한 경우는 OFF를 선택  |
| PV<br>SV | ↓ MODE7)<br>P-I 2<br>off | 3.우선화면2설정    | ▲▼ 키로 파라메터를 선택 불필요한 경우는 OFF 를 선택 |
| PV<br>SV | ↓ MODE켜<br>Pri B<br>off  | 4.우선화면 3 설정  | ▲▼ 키로 파라메터를 선택 불필요한 경우는 OFF를 선택  |
| PV<br>SV | ↓ MODE7<br>Pri 4<br>off  | 5.우선화면4설정    | ▲▼ 키로 파라메터를 선택 불필요한 경우는 OFF를 선택  |
| PV<br>SV | ↓ MODE켜<br>Pri S<br>off  | 6.우선화면 5 설정  | ▲▼ 키로 파라메터를 선택 불필요한 경우는 OFF를 선택  |
| PV<br>SV | ↓ MODE考<br>Pris          | 7.우선화면6설정    | ▲▼ 키로 파라메터를 선택 불필요한 경우는 OFF 를 선택 |
| PV       | ↓ MODE켜<br>Pr-I つ        | 8.우선화면 7 설정  | ▲▼ 키로 파라메터를 선택 불필요한 경우는 OFF를 선택  |
| PV       | ↓ MODE켜<br>Pr-1 8        | 9.우선화면 8 설정  | ▲▼ 키로 파라메터를 선택 불필요한 경우는 OFF 를 선택 |
| SV<br>PV | ↓ MODE考)                 | 10.우선화면 9 설정 | ▲▼ 키로 파라메터를 선택 불필요한 경우는 OFF를 선택  |
| SV       | OFF ↓ MODE키 1.로 복귀       |              |                                  |

※최대 9종류의 파라메터를 설정할 수 있습니다.

| 도번 DWG.No. | PAGE |
|------------|------|
| 4C-0874-B  | 6/27 |

3.3 초기설정모드

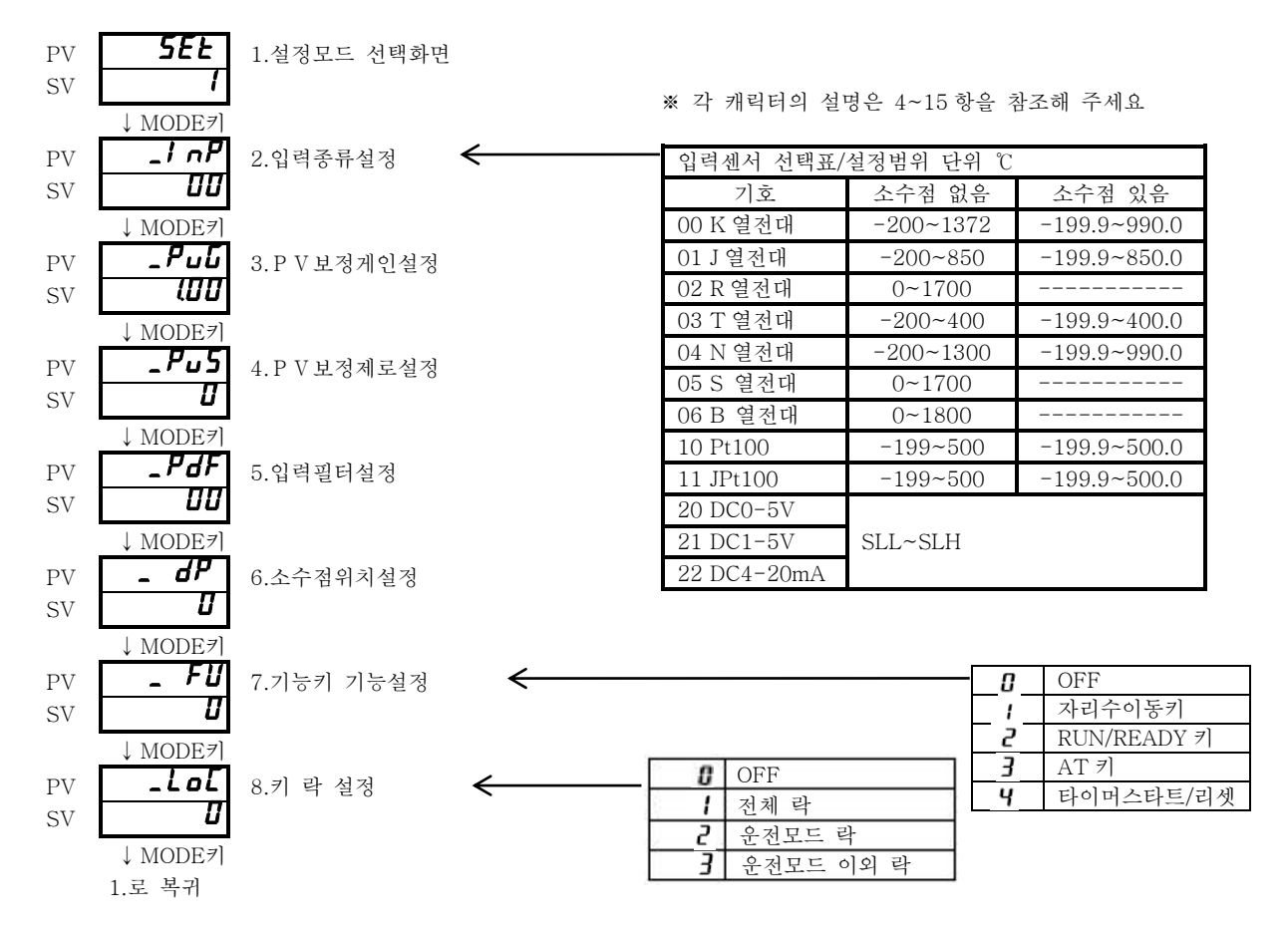

| ТОНО                                                       |                 |                     |                                    | TOHO ELECT              | RONICS INC   |
|------------------------------------------------------------|-----------------|---------------------|------------------------------------|-------------------------|--------------|
|                                                            |                 |                     |                                    | 도번 DWG.No.<br>4C-0874-B | PAGE<br>7/27 |
| 3.4 제어설정모드<br>PV <b>5EE</b><br>SV <b>2</b>                 | 1. 설정모드 선택화면    |                     | ※ 가 쾨리티이 서며 여                      | 9 16~10 하우 차고케 즈네       | 0            |
| ↓ MODE≯I<br>PV <b>_ 5LH</b><br>SV <b>1200</b>              | 2.SV리미트 상한설정    | ,                   | ※ 'ㄱ 개ㅋ더ㅋ ㄹ ٥٦                     | - 10 19 8일 접소에 두세       | -11-         |
| ↓ MODE≯ <br>PV <b>_5LL</b><br>SV <b>U</b>                  | 3.SV리미트 하한설정    |                     |                                    |                         |              |
| PV _ nd<br>sv run                                          | 4. 제어모드 설정      |                     |                                    |                         |              |
| PV LINE<br>SV III                                          | 5. 제어종류 설정      |                     |                                    |                         |              |
| PV MODE≯ <br>SV I                                          | 6. 정동작역동작 절환설?  | 정                   |                                    |                         |              |
| ↓ MODE≠ <br>PV <b>∏_ 1</b><br>SV <b></b> ∭                 | 7. 출력1조작량       |                     |                                    |                         |              |
| MODI                                                       | E키 출력101        | N / O F F 제어선택      | ]시]<br><b>1/</b>                   |                         |              |
| PV LUn<br>SV I                                             | 8.튜닝종류설정<br>*1  | PV SV               | ▼<br>. 【]<br>18.출력1제어 <sup>3</sup> | 감도설정*2                  |              |
| ↓ MODE≠ <br>PV<br>SV <b>10</b>                             | 9.AT계수 *1       | ↓ MODE≯<br>PV<br>SV | . <b>[ P 1</b><br>19.출력 1 O F      | F점 위치설정*2               |              |
| ↓ MODE≠ <br>PV<br>SV <b>∠AEC</b>                           | 10.AT감도 *1      |                     |                                    |                         |              |
| ↓ MODE≠ <br>PV <b>_ P (</b><br>SV <b>∃0</b>                | 11.출력1비례대설정 *1  |                     |                                    |                         |              |
| ↓ MODE考<br>PV ↓<br>SV <b>IJ</b>                            | 12.적분시간설정 *1    |                     |                                    |                         |              |
| ↓ MODE≠]<br>PV <b>_ ď</b><br>SV <b>Ũ</b>                   | 13.미분시간설정 *1    |                     |                                    |                         |              |
| ↓ MODE≠]<br>PV <b>_                                   </b> | 14.출력1비례주기설정 *  | 1 *4                |                                    |                         |              |
| ↓ MODE7]<br>PV <b></b><br>SV <b></b>                       | 15.안티 리셋 와이드업 * | 1                   |                                    |                         |              |
| ↓ MODE考<br>PV<br>SV <b>1000</b>                            | 16.조작량 리미트 상한 설 | 년정*1                |                                    |                         |              |
| ↓ MODE考]<br>PV <b>_ ∏L 1</b><br>SV <b>□ □</b>              | 17.조작량 리미트 하한 설 | l정∗1                |                                    |                         |              |

MODE₹] A

| 도번 DWG.No. | PAGE | 1 |
|------------|------|---|
| 4C-0874-B  | 8/27 |   |

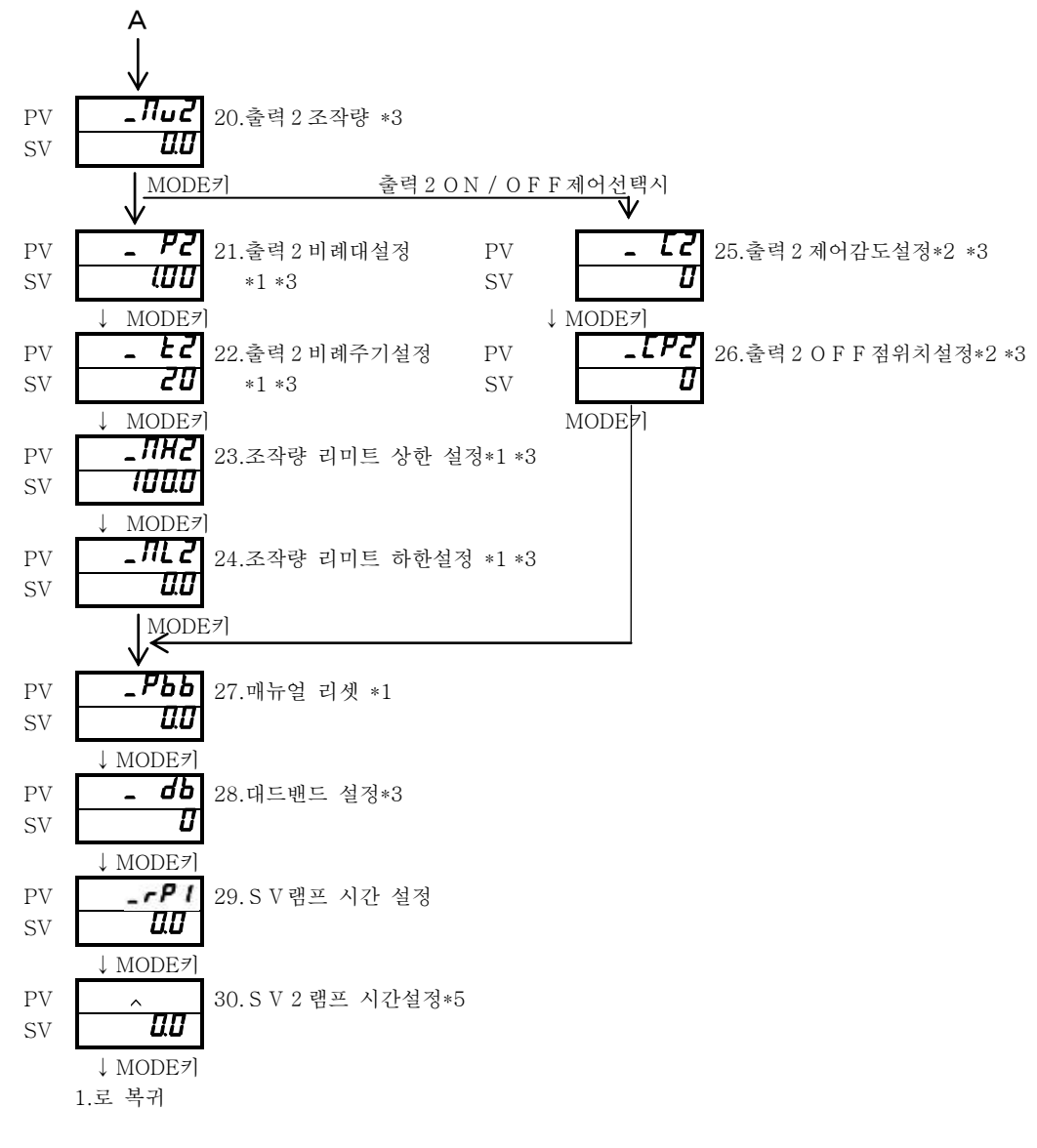

\*1 ON/OFF 제어의 경우 표시되지 않습니다.

\*2 PID제어의 경우는 표시 되지 않습니다.

\*3 출력2가 형식지정에 없는 경우는 표시 되지 않습니다.

\*4 아날로그 출력이 형식지정에 있는 경우는 표시 되지 않습니다.

\*5 DI입력이 형식지정에 없는 경우 또는 DI기능 배정이 SV2 이외의 설정의 경우는 표시 되지 않습니다.

| 도번 DWG.No. | PAGE |
|------------|------|
| 4C-0874-B  | 9/27 |

3.5 이벤트 출력1 (EV출력1) 설정모드

| PV<br>SV      | 5EE<br>3               | 1.설정모드 선택화면           |       |       |     |             |
|---------------|------------------------|-----------------------|-------|-------|-----|-------------|
| 01            | ↓ MODE켜]               |                       | ※각 캐릭 | 터에 관한 | 설명은 | 20~21 항을 참조 |
| PV            |                        | 2.PV 이벤트 출력1기능설정      |       |       |     |             |
| 31            | ↓ MODEヲ]               |                       |       |       |     |             |
| PV            | _E /H                  | 3.이벤트 출력 1 상한설정*6 *7  |       |       |     |             |
| SV            | U<br>↓ MODE <b>7</b> ] |                       |       |       |     |             |
| PV            |                        | 4.이벤트 출력 1 하한설정*6 *8  |       |       |     |             |
| SV            |                        |                       |       |       |     |             |
| PV            | ↓ MODE/                | 5.이벤트 출력1감도설정*6       |       |       |     |             |
| SV            |                        |                       |       |       |     |             |
| PV            | ↓ MODE켜                | 6.이벤트출력1딜레이 타이머 설정*9  |       |       |     |             |
| SV            | 0                      |                       |       |       |     |             |
| $\mathbf{P}V$ | ↓ MODE켜]               | 7 특수이베티 추려 1 기는서저     |       |       |     |             |
| SV            |                        |                       |       |       |     |             |
|               | ↓ MODEヲ]               | 이 시께는 추려 1 그 11 년기    |       |       |     |             |
| PV<br>SV      | <u> </u>               | δ.이벤드 눌벅1 특성실성        |       |       |     |             |
|               | ↓ MODEヲ]               |                       |       |       |     |             |
| PV<br>SV      | - 22                   | 9.C T 입력모니터*10        |       |       |     |             |
|               | ↓ MODE키                |                       |       |       |     |             |
| PV<br>SV      | _ LE                   | 10.이벤트 출력 1 전기이상설정*10 |       |       |     |             |
| 0,            | ↓ MODEヲ]               |                       |       |       |     |             |
|               | 1.로 복귀                 |                       |       |       |     |             |

\*6 측정값 (PV) 이벤트 출력 기능을을 사용하지 않는 경우는 표시 되지 않습니다. \*7 측정값 (PV) 이벤트 출력을 상한경보로 사용하지 않는 경우는 표시 되지 않습니다. \*8 측정값 (PV) 이벤트 출력을 하한경보로 사용하지 않는 경우는 표시 되지 않습니다. \*9 측정값 (PV) 이벤트 출력기능/특수 이벤트 출력을 사용하지 않는 경우는 표시 되지 않습니다. \*10 CT입력이 형식지정에 없는 경우, 또는 히터 이상기능을 사용하지 않는 경우는 표시 되지 않습니다.

| 도번 DWG.No. | PAGE  |
|------------|-------|
| 4C-0874-B  | 10/27 |

3.6 이벤트 출력2설정모드

| PV       | 5EE<br>4                             | 1.설정모드 선택화면 *11             |    |      |    |     |       |      |    |
|----------|--------------------------------------|-----------------------------|----|------|----|-----|-------|------|----|
| 51       | MODE7]                               |                             | ※각 | 캐릭터에 | 관한 | 설명은 | 20~21 | 항을 : | 참조 |
| PV<br>SV | _E2F<br>_UU                          | 2.PV이벤트 출력2기능설정 *11         |    |      |    |     |       |      |    |
| PV<br>SV | ↓ MODE考]<br>_E2H<br>                 | 3.이벤트 출력2상한설정 *11 *12 *13   |    |      |    |     |       |      |    |
| PV<br>SV | ↓ MODE켜]<br>_ <b>E2L</b><br>_        | 4.이벤트 출력 2 하한설정 *11 *12 *14 |    |      |    |     |       |      |    |
| PV<br>SV | ↓ MODE켜]<br><br>                     | 5.이벤트 출력 2 감도설정 *11 *12     |    |      |    |     |       |      |    |
| PV<br>SV | ↓ MODE7]<br>_ <b>E2E</b><br><b>D</b> | 6.이벤트 출력2대드 타이머 설정 *11 *15  |    |      |    |     |       |      |    |
| PV<br>SV | ↓ MODE켜]<br><b>£2b</b><br>           | 7. 특수 이벤트 출력2기능설정 *11       |    |      |    |     |       |      |    |
| PV<br>SV | ↓ MODE7]<br>_ <b>_E2P</b><br>        | 8. 이벤트 출력 2 극성설정 *11        |    |      |    |     |       |      |    |
| PV<br>SV | ↓ MODE7]<br>_ []<br>]                | 9. C T 입력 모니터 *11 *16       |    |      |    |     |       |      |    |
| PV<br>SV | ↓ MODE7]<br><br>                     | 10. 이벤트 출력 2 전류이상설정 *11 *16 |    |      |    |     |       |      |    |
|          | ↓ MODE키<br>1.로 복귀                    |                             |    |      |    |     |       |      |    |

\*11 이벤트 출력 2 가 형식지정에 없는 경우、혹은 이벤트 2 가 출력에 할당되어 있지 않는 경우 표시 되지 않습니다.
\*12 이벤트 출력 2 가 형식지정에 없는 경우、혹은 이벤트 2 가 출력에 할당되어 있지 않는 경우、 또는 측정값(PV) 이벤트 출력기능을 사용하지 않는 경우는 표시 되지 않습니다.
\*13 이벤트 출력 2 이 형식지정에 없는 경우、혹은 이벤트 2 가 출력에 할당되어 있지 않은 경우、 또는 측정값 (PV) 이벤트 출력을 상한경보로 사용하지 않는 경우는 표시 되지 않습니다.

- \*14 이벤트 출력 2 이 형식지정에 없는 경우、혹은 이벤트 2 가 출력에 할당되어 있지 않은 경우、 또는 측정값 (PV) 이벤트 출력을 하한경보로 사용하지 않는 경우는 표시되지 않습니다.
- \*15 이벤트 출력2이 형식지정되어 있지 않는 경우, 혹은 이벤트2가 출력에 할당되어 있지 않는 경우、
- 또는 측정값 (PV) 이벤트 출력기능/특수 이벤트 출력을 사용하지 않는 경우는 표시 되지 않습니다.
- \*16 이벤트 출력2및 CT입력이 형식지정에 없는 경우、혹은 이벤트2가 출력에 할당되어 있지 않는 경우、 또는 히터 이상기능을 사용하지 않는 경우는 표시 되지 않습니다.

| <br>       |       |
|------------|-------|
| 도번 DWG.No. | PAGE  |
| 4C-0874-B  | 11/27 |

3.7 D I 입력설정모드

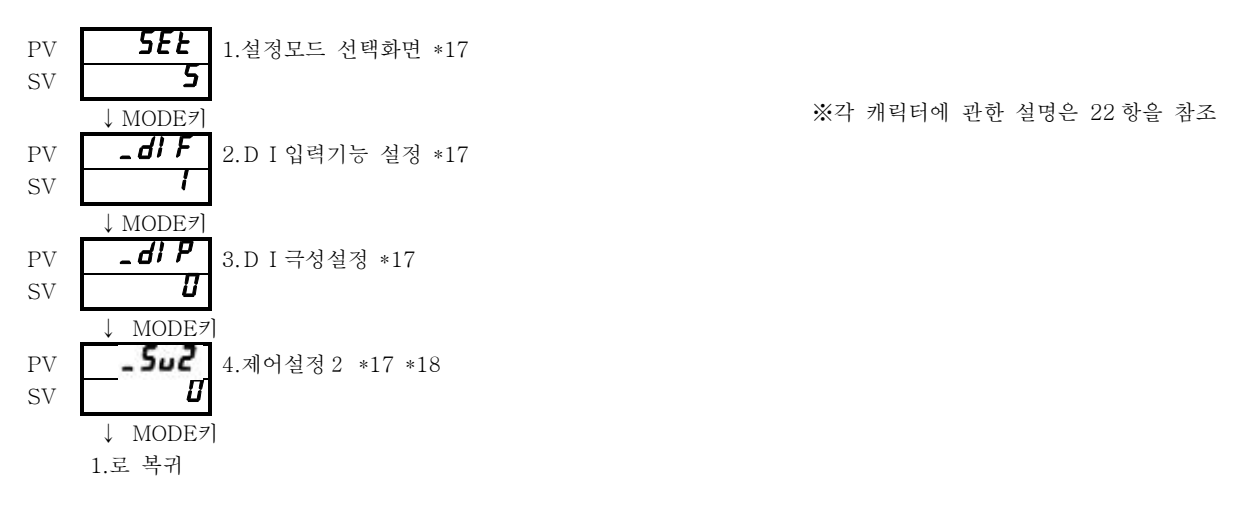

\*17 DI입력이 형식지정에 없는 경우는 표시 되지 않습니다. \*18 SV절환 기능을 사용하고 있지 않는 경우는 표시 되지 않습니다.

3.8 통신설정모드

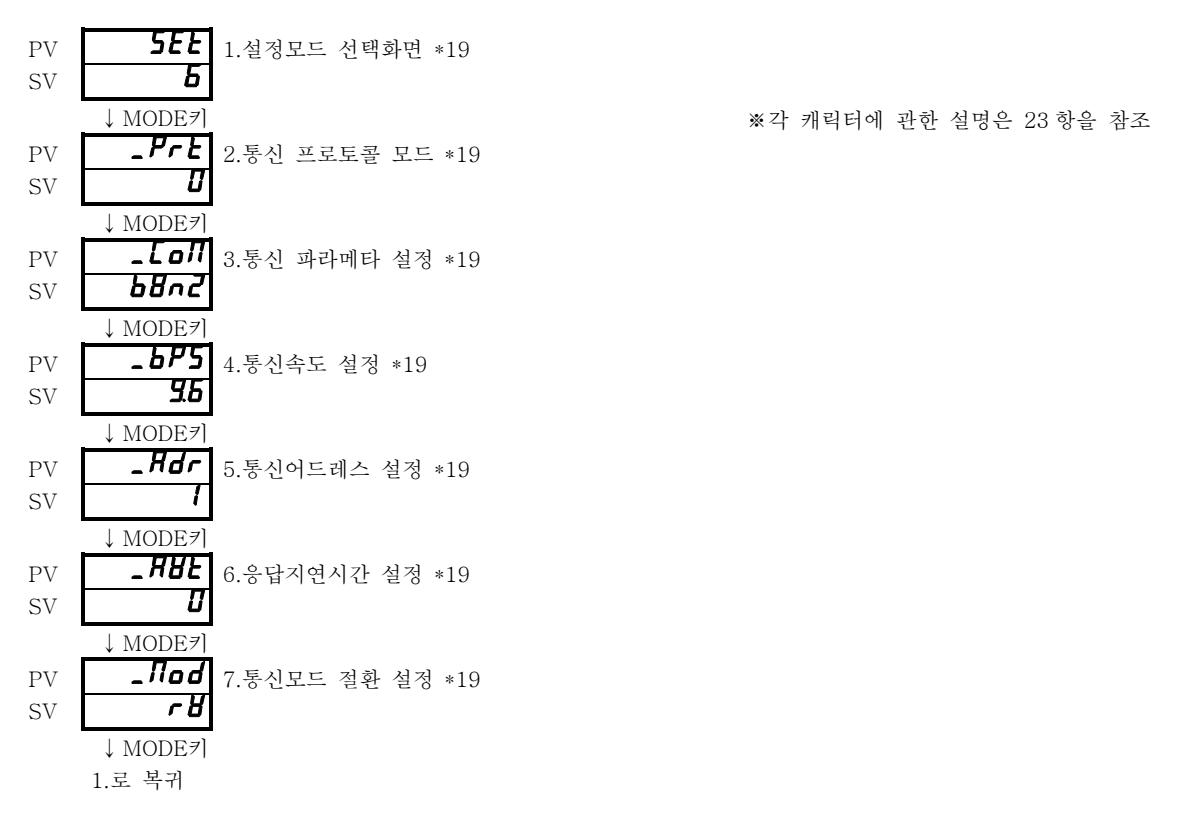

\*19 통신이 형식지정에 없는 경우는 표시되지 않습니다.

| Т | Ο | Η | Ο |
|---|---|---|---|
|   |   |   |   |

| 도번 DWG.No. | PAGE  |
|------------|-------|
| 4C-0874-B  | 12/27 |

3.9 타이머 설정모드

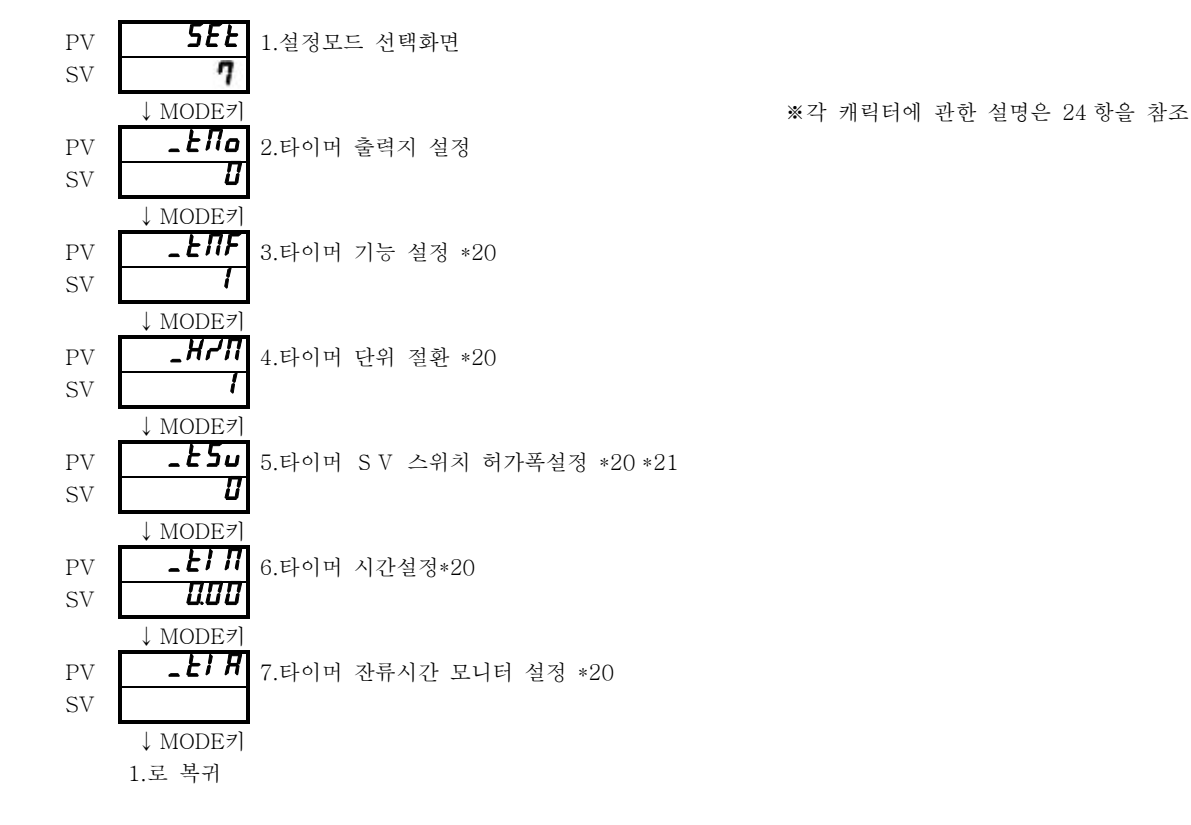

\*20 「타이머 사용하지 않음」을 선택하는 경우는 표시되지 않습니다. \*21 「SV스타트」를 선택하고 있지 않는 경우는 표시되지 않습니다.

3.10 전송출력 설정모드

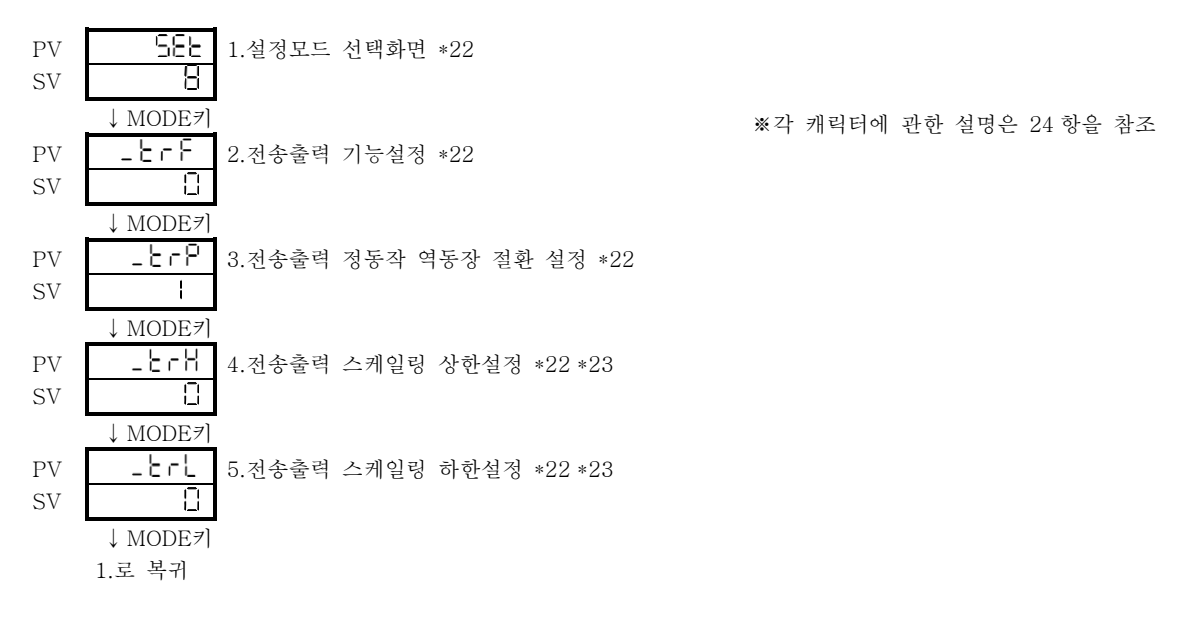

\*22 전송출력이 형식지정에 없는 경우는 표시되지 않습니다. \*23 전송출력기능설정이 MV(조작량)출력의 경우는 표시 되지 않습니다.

| 도번 DWG.No. | PAGE  |
|------------|-------|
| 4C-0874-B  | 13/27 |

4.파라메터설명

4.1 운전모드

| No. | 캐릭터 | 명 칭    | 설명                                                                      | 초기값 |
|-----|-----|--------|-------------------------------------------------------------------------|-----|
|     |     | 운전모드   | PV/SV 통상 사용하는 모드                                                        |     |
| 1   |     | 제어설정   | 설정범위: <b>5LL ~ 5LH</b><br>설정단위: ℃ (열전대·측온저항체 입력기종)<br>digit (전류·전압입력기종) |     |
| 2   |     | 우선화면 1 | 우선화면설정으로 설정된 화면을 표시합니다.                                                 |     |
| 3   |     | 우선화면 2 |                                                                         |     |
| 4   |     | 우선화면 3 |                                                                         |     |
| 5   |     | 우선화면 4 |                                                                         |     |
| 6   |     | 우선화면 5 |                                                                         |     |
| 7   |     | 우선화면 6 |                                                                         |     |
| 8   |     | 우선화면 7 |                                                                         |     |
| 9   |     | 우선화면 8 |                                                                         |     |
| 10  |     | 우선화면 9 |                                                                         |     |

### 4.2 우선화면 설정모드

| No. | 캐릭터      | 평 칭                   | 설명                  | 초기값  |
|-----|----------|-----------------------|---------------------|------|
| 1   | SEL<br>D | 설정모드 선택화면<br>우선화면설정모드 | 우선화면에 관한 설정.        |      |
| 2   | P-1 1    | 우선화면1설정               | 우선화면에 표시하는 파라메타를 설정 | 우선화면 |
| 3   | P-1 2    | 우선화면 2 설정             |                     | 1~9  |
| 4   | P-1 3    | 우선화면 3 설정             |                     | oEE  |
| 5   | Р-1 Ч    | 우선화면 4 설정             |                     |      |
| 6   | P-1 5    | 우선화면 5 설정             |                     |      |
| 7   | P-1 6    | 우선화면 6 설정             |                     |      |
| 8   | Pc: 9    | 우선화면 7 설정             |                     |      |
| 9   | P-1 8    | 우선화면 8 설정             |                     |      |
| 10  | P-1 9    | 우선화면 9 설정             |                     |      |

| 도번 DWG.No. | PAGE  |
|------------|-------|
| 4C-0874-B  | 14/27 |

## 4.3 초기설정모드

| No. | 캐릭터           | 명 칭                 | 설 명                                                                                                    | 초기값 |
|-----|---------------|---------------------|----------------------------------------------------------------------------------------------------|-----|
| 1   | 5E£<br>1      | 설정모드 선택화면<br>초기설정모드 | 입력등에 관한 설정                                                                                                    |     |
| 2   | _1 nP         | 입력종류설정              | _! nP         ***         열전대 / 측온저항체 기종         ***         입력종류         00       K열전대         01       J 열전대         02       R 열전대         03       T 열전대         04       N 열전대         05       S 열전대         06       B 열전대         10       P t 1 0 0         11       J P t 1 0 0 | 00  |
|     |               |                     | 전류·전압기종<br>*** 입력종류<br><b>20</b> DC0~5V<br><b>21</b> DC1~5V<br><b>22</b> DC4~20mA                                                                                                    | 23  |
| 3   | _Puū          | P V보정게인설정           | 설정범위: 0.50~2.00<br>설정단위: 배                                                                                                    | (00 |
| 4   | _ <i>Pu</i> 5 | PV보정제로점 설정          | 열전대 / 측온저항체기종<br>설정범위 : - 1 9 9 ~ 9 9 9 또는<br>- 1 9 9.9 ~ 9 9 9.9<br>설정단위 : ℃<br>전류・전압기종<br>설정범위 : - 1 9 9 9 ~ 9 9 9 9 (소수점은 지정단위)<br>설정단위 : d i g i t                                                                                                    | 0   |
| 5   | _PdF          | 입력 필터설정             | 설정단위 : 0.0 ~ 9 9.9초                                                                                                    | 1   |
| 6   | _ <i>dP</i>   | 소수점 위치설정            | 열전대 / 측온저항체기종                                                                                                    | 0   |

|   | 10110 222011(0) | 1200 2110 |
|---|-----------------|-----------|
| Ţ | 도번 DWG.No.      | PAGE      |
|   | 4C-0874-B       | 15/27     |
|   |                 |           |

| No. | 캐릭터  | 명 칭        | 설명                                                                                                    | 초기값 |
|-----|------|------------|----------------------------------------------------------------------------------------------------|-----|
| 7   | _ FU | 기능<br>기능설정 | 기능없음         1         자리수 이동키         2         RUN / READY키         3         AT키         4         타이머 스타트 / 리셋 | D   |
| 8   | _Lo[ | 키락 설정      | 0 F F           건 락           2         운전모드 락           3         운전모드 이외 락                                       | 0   |

| 도번 DWG.No. | PAGE  |
|------------|-------|
| 4C-0874-B  | 16/27 |

4.4 제어설정 모드

| No. | 캐릭터      | 명 칭                 | 설명                                                                                                    | 초기값                                            |
|-----|----------|---------------------|----------------------------------------------------------------------------------------------------|------------------------------------------------|
| 1   | 5EE<br>2 | 설정모드 선택화면<br>제어설정모드 | 제어정수에 관한 설정                                                                                                    |                                                |
| 2   | _5LH     | SV리미터 상한 설정         | 열전대 / 측온저항체 기종<br>설정범위 : 설정범위하한 <sup>~</sup> 설정범위상한<br>단SV리미터 하한과의 차가 50digit<br>이상 있는 것<br>설정단위 : ℃                                                                                                    | 1200                                           |
|     |          |                     | 전류·전압기종<br>설정범위 : - 1 9 9 9 ~ 9 9 9 9 (소수점은 지정위치)<br>단 S V리미터 하한과의 차가 5 0 d i g i t<br>이상 있는 것<br>설정단위 : d i g i t                                                                                                    | 9000                                           |
| 3   | _5LL     | SV리미터 하한설정          | 설정단위 : 설정단위하한~ 설정단위상한<br>단SVリ리미터 상한과의 차가 50digit<br>이상 있는 것<br>설정단위 : ℃                                                                                                    | 0                                              |
|     |          |                     | 전류·전압기종<br>설정범위 : - 1 9 9 9 ~ 9 9 9 9 (소수점은 지정위치)<br>단S V리미터 상한과의 차가 5 0 d i g i t<br>이상 있는 것<br>설정단위 : d i g i t                                                                                                    | - 1000                                         |
| 4   | _ Nd     | 제어모드                | 제어모드의 설정에 사용합니다.<br>:제어실행<br>:제어정지 (조작량 리미터 하한 출력)<br>:메뉴얼 제어                                                                                                    | rUn                                            |
| 5   | -Ent     | 제어종류 설정             | *:          *:          *:          *:          *:          *:          *:          *:          *:          *:          *:          *:          *:          *:          *:          *:          *:          *:          *:          *:          *:          *:          *:          *:          *:          *:          *:          *:          *:          *:          *:          *:          *:          *:          *: | 이벤트2가없<br>는 경우<br>110<br>이벤트2가있<br>는 경우<br>113 |

| 도번 DWG.No. | PAGE  |
|------------|-------|
| 4C-0874-B  | 17/27 |

| No. | 캐릭터           | 명칭           | 설 명                                                                                                    | 초기치         |
|-----|---------------|--------------|----------------------------------------------------------------------------------------------------|-------------|
| 6   | _dlr          | 정동작역동작절환설정   | 명     역동작       1     정동작                                                                                                    | ۵           |
| 7   | _ חם ו        | 출력1조작량       | 출력1조작량 모니터 및 매뉴얼 제어시의 조작량 설정으로<br>사용합니다.<br>표시범위 : 0.0~100.0%(-10.0~110.0%)<br>설정범위 : 조작량 리미터 하한 ~상한<br>( ) 내는 전류 출력 기종의 경우                                                                  | 0.0         |
| 8   | _£Un          | 튜닝 기종 설정     | 오토튜닝: 출력1         실프튜닝: 출력1         오토튜닝: 출력2         실프튜닝: 출력2         실프튜닝: 출력1         오토튜닝: 출력2         오토튜닝: 출력1         /월/월         신택하고 FUNC키1회 누르고 오토튜닝         기동중 FUNC키 1회 누르고 삭제 | 1           |
| 9   | _ <i>RFC</i>  | AT계수         | 설정범위: 0.1~10.0<br>설정단위: 배                                                                                                    | (0          |
| 10  | _ <i>R</i> Ł[ | A T 감도       | 열전대·측온저항체 입력기종<br>설정범위: 0~9999 또는<br>0.0~999.9<br>설정단위: ℃<br>전류·전압 입력 기종<br>설정범위: 0~99999 (소수점은 지정위치)<br>서저다의: d i c i t                                                                     | 2<br>20     |
| 11  | _ <i>P 1</i>  | 출력1비례대 설정    | 설정범위 : 0.1 ~ 2 0 0.0 %<br>설정단위 : <b>5LL ~ 5LH</b> 에 대한%                                                                                                    | <u> 9.0</u> |
| 12  | _ /           | 적분시간 설정      | 설정범위 : 0 ~ 3 6 0 0초                                                                                                    | 0           |
| 13  | _ d           | 미분시간 설정      | 설정범위 : 0 ~ 3 6 0 0초                                                                                                    | 0           |
| 14  | _ E (         | 출력 1 비례주기설정  | 설정범위 : 1 ~ 1 2 0 초                                                                                                    | 20          |
| 15  | _8r8          | 안티 리셋 와인드업   | 설정범위 : 0.0~110.0<br>설정단위 : %                                                                                                    | 100.0       |
| 16  | _חא ו         | 조작량 리미터 상한설정 | 설정범위 : 조작량 리미터 하한 ~ 1 0 0.0%(1 1 0.0%)<br>( ) 내는 전류출력 기종의 경우                                                                                                    | 100.0       |
| 17  | _חנו          | 조작량 리미터 하한설정 | 설정범위 : 0.0%(-10.0%)~조작량 리미터 상한<br>( )내는 전류출력 기종의 경우                                                                                                    | 0.0         |

TOHO ELECTRONICS INC.

| 도번 DWG.No. | PAGE  |
|------------|-------|
| 4C-0874-B  | 18/27 |
|            |       |

| No. | 캐릭터  | 명칭                    | 설명                                                                                                    | 초기값   |
|-----|------|-----------------------|----------------------------------------------------------------------------------------------------|-------|
| 18  | _ [  | 출력 1 제어감도설정           | 열전대·측온저항체 입력 기종<br>설정범위: 0~9999 또는<br>0.0~9999.9<br>설정단위: ℃<br>전류·전압 입력 기종<br>설정범위: 0~9999 (소수점 위치는 지정위치) | ٥     |
| 19  | _[P] | 출력10FF점위치설정           | 설정단위 : d i g i t<br>열전대・측온저항체 입력 기종<br>설정범위 : - 1 9 9 ~ 9 9 9 또는<br>- 1 9 9.9 ~ 9 9 9.9<br>설정단위 : ℃       | 0     |
|     |      |                       | 전류・전압입력기종<br>설정범위 : - 1 9 9 9 ~ 9 9 9 9 (소수점 위치는 지정위치)<br>설정단위 : d i g i t                                |       |
| 20  | _חע2 | 출력 2 조작량              | 출력2조작량의 모니터 및 매뉴얼 제어시의 조작량 설정<br>에 사용합니다.<br>표시범위 : 0.0~100.0%<br>설정범위 : 조작량 리미터 하한~상한                    | 0.0   |
| 21  | _ 72 | 출력2비례대 설정             | 설정범위 : 0.1 0 ~ 1 0.0 0 배<br>설정단위 : 출력 1 비례대에 대한 배율                                                        | (00   |
| 22  | - F5 | 출력2비례주기설정             | 설정범위 : 1 ~ 1 2 0 초                                                                                        | 20    |
| 23  | _NH2 | 조작량 리미터 상한설정<br>(출력2) | 설정범위 : 조작량 리미터 하한~ 1 0 0.0%                                                                               | 100.0 |
| 24  | _NL2 | 조작량 리미터 하한설정<br>(출력2) | 설정범위 : 0.0%~조작량 리미터 상한                                                                                    | 0.0   |
| 25  | - [2 | 출력 2 제어감도설정           | 열전대·측온저항체 입력기종<br>설정범위: 0~9999 또는<br>0.0~9999.9<br>설정단위:℃                                                 | 0     |
|     |      |                       | 전류·전압입덕기종<br>설정범위 : 0 ~ 9 9 9 9 (소수점 위치는 지정위치)<br>설정단위 : d i g i t                                        |       |
| 26  | _[72 | 출력 2 O F F 점위치설정      | 열전대·측온저항체 입력 기종<br>설정범위 : - 1 9 9 ~ 9 9 9 또는<br>- 1 9 9.9 ~ 9 9 9.9<br>설정단위 : ℃                           | 0     |
|     |      |                       | 전류·전압입력기종<br>설정범위 : - 1 9 9 9 ~ 9 9 9 9 (소수점위치는 지정위치)<br>설정단위 : d i g i t                                 |       |

| 도번 DWG.No. | PAGE  |
|------------|-------|
| 4C-0874-B  | 19/27 |

| No. | 캐릭터          | 명 칭           | 설명                                                                                                    | 초기값 |
|-----|--------------|---------------|----------------------------------------------------------------------------------------------------|-----|
| 27  | _ ₽ьь        | 매뉴얼 리셋        | 설정범위: 0.0~100.0<br>- 100.0~100.0 (가열/냉각)<br>설정단위: %                                                                          | 0.0 |
| 28  | _ <i>d</i> b | 대드 밴드 설정      | 열전대·측온저항체 입력기종<br>설정범위:-100~100 또는<br>-100.0~100.0<br>설정단위:℃<br>전류·전압입력기종                                                    | 0   |
|     |              |               | 설정범위 : - 1 0 0 0 ~ 1 0 0 0 (소수점 위치는 지정위치)<br>설정단위 : d i g i t                                                                |     |
| 29  | -rP1         | SV램프 시간설정     | 설정범위 : 0.0~999.9<br>설정단위 : 0.1℃/분 (열전대・측온저항체입력기종)<br>0.1 d i g i t /분 (아나로그 입력기종)<br>PI = 0.0로 램프 기능 OFF                     | 0.0 |
| 30  | _rP2         | S V 2 램프 시간설정 | 설정범위 : 0.0~9999.9<br>설정단위 : 0.1℃/분 (열전대・측온저항체 입력기종)<br>0.1 d i g i t /분 (아나로그 입력기종)<br>PP = 0.0로 램프 기능 OFF<br>※DI가 있는 경우에 표시 | 0.0 |

| 도번 | DWG. No.  | PAGE  |
|----|-----------|-------|
|    | 4C-0874-B | 20/27 |

4.5 이벤트 출력구 설정모드

|   | 캐릭터           | 명칭                                        | 설 명                                                                                                    | 초기값 |
|---|---------------|-------------------------------------------|----------------------------------------------------------------------------------------------------|-----|
| 1 | 5EE<br>3<br>4 | 설정모드 선택화면<br>E V출력 1 설정모드<br>E V출력 2 설정모드 | 이벤트 출력1기능에 관한 설정<br>이벤트 출력2기능에 관한 설정                                                                                                    |     |
| 2 | -E□F<br>-E□H  | 이벤트 출력 기능 설정<br>(PV이벤트)<br>이벤트 출력 상한 설정   | PV이벤트 기능         ②       종류         ③       업용         「       편차상하한         ④       편차하한         ④       편차함한         ④       편차범위         ⑤       상한         ⑦       하한         ⑧       범위         부가기능       ①         ①       종류         ⑨       없음         「       유지         「       유지         「       유지         ⑤       유지+대기시퀸스         열전대・측온저항체 입력 기종 | 00  |
| 4 | _E=L          | 이벤트 출력 하한 설정                              | 설정범위: - 1 9 9 9 ~ 3 2 7 6 또는<br>- 1 9 9.9 ~ 9 9 9.9<br>설정단위: ℃<br>전류・전압입력기종<br>설정범위: - 1 9 9 9 ~ 9 9 9 9 (소수점 위치는 지정위치)<br>설정단위: d i g i t<br>열전대・측온저항체 입력기종<br>설정범위: 0 ~ 9 9 9 9 또는<br>0.0 ~ 9 9 9.9<br>설정단위: ℃<br>전류・전압입력기종<br>설정범위: 0 ~ 9 9 9 9 (소수점 위치는 지정위치)<br>서저다의 : d i g i t                                                                             | 0   |
| 6 | -E=F          | 이벤트 출력<br>딜레이 타이머 설정                      | 설정범위 : 0 ~ 9 9 9 9 초                                                                                                    | 0   |

| ГОНО | TOHO ELECTRONI | ICS INC. |
|------|----------------|----------|
|      | 도번 DWG. No. F  | PAGE     |
|      | 4C-0874-B      | 21/27    |

| No. | 캐릭터   | 명 칭                | 설 명                                                                                                    | 초기값 |
|-----|-------|--------------------|----------------------------------------------------------------------------------------------------|-----|
| 7   | - E¤b | 이벤트 출력 기능<br>(특수)  | ①       ②         ②       종류         ①       없음         ┘       P V 이상         ┘       히터이상         ┘       P V 이상 + 히터이상         ┘       P V 이상 + 히터이상         ┘       P V 이상 + 히터이상         ○       유지 | 00  |
| 8   | -E=P  | 이벤트 출력 극성 설정       | ①     종류       ①     노말 오픈       나말 클로즈                                                                                                    | 0   |
| 9   | _ [£  | CT입력 모니터           | 히터 전류 검출기의 전류값의 감시에 사용합니다.<br>표시범위 : 1 ~ 6 0 A                                                                                                    |     |
| 10  | _[E   | 이벤트<br>히터 이상 전류 설정 | 설정범위 : 1 ~ 3 0 A                                                                                                    | 1   |

| 도번 DWG.No. | PAGE  |
|------------|-------|
| 4C-0874-B  | 22/27 |

4.6 D I 입력설정모드

| No. | 캐릭터               | 명 칭                    | 설 명                                                                                                    | 초기값 |
|-----|-------------------|------------------------|----------------------------------------------------------------------------------------------------|-----|
| 1   | 5 <i>E</i> £<br>5 | 설정모드선택화면<br>D I 입력설정모드 | D I 기능에 관한 설명.                                                                                                    |     |
| 2   | _diF              | D I 기능 할부              |                                                                                                    | 1   |
| 3   | _di P             | D I 극성                 | <br><br>_ | ۵   |
| 4   | - 5 <i>u2</i>     | 제어설정 2                 | 열전대·측온저항체 입력기종<br>설정범위: <b>5LL ~ 5LH</b><br>설정단위:℃<br>전류·전압입력기종<br>설정범위: <b>5LL ~ 5LH</b><br>설정단위:digit                                                                                                    | 0   |

| 도번 | DWG. No.  | PAGE  |
|----|-----------|-------|
|    | 4C-0874-B | 23/27 |

4.7 통신설정모드

| No. | 캐릭터         | 명칭                  | 설 명                                                                                                    | 초기값         |
|-----|-------------|---------------------|----------------------------------------------------------------------------------------------------|-------------|
| 1   | 5E£<br>6    | 설정보드 선택화면<br>통신설정모드 | 통신 파라메터에 관한 설정을 따른다                                                                                                    |             |
| 2   | _Prt        | 통신프로토콜 설정           | 전용 프로토콜         I         MODBUS (RTU)         Z         MODBUS (ASCII)                                                                                                    | 0           |
| 3   | _CoN        | 통신파라메타설정            | 正の月         ※*☆★         BCC 제크 기능         ※         ●         ●         ○         ○         ○         ○         ○         ○         ○         ○         ○         ○         ○         ○         ○         ○         ○         ○         ○         ○         ○         ○         ○         ○         ○         ○         ○         ○         ○         ○         ○         ○         ○         ○         ○         ○         ○         ○         ○         ○         ○         ○         ○         ○         ○         ○         ○         ○         ○         ○         ○         ○ | <i>68n2</i> |
|     |             |                     | ' <b>in 仁</b> , ' <b>io i</b> , ' <b>iと i</b> 만 선택가능<br>BCC체크는 무효가 됩니다.                                                                                                    |             |
| 4   | _685        | 통신속도 설정             | 1200bps         2400bps         4800bps         9600bps         19200bps                                                                                                    | 9.6         |
| 5   | _Adr        | 통신어드레스 설정           | 설정범위 : 전용프로토콜····1 ~ 9 9국<br>MODBUS····1 ~ 2 4 7국                                                                                                    | Q           |
| 6   | _ <i>R\</i> | 응답지연시간설정            | 설정범위 : 0 ~ 2 5 0 m s                                                                                                    | 0           |
| 7   | _Nod        | 통신모드 절환설정           | <b>ГО</b> 통신R가능 <b>ГВ</b> 통신RW 가능         MODBUS경우는 절환 설정이 무효 됩니다.                                                                                                    | гĦ          |

| 도번 DWG.No. | PAGE  |
|------------|-------|
| 4C-0874-B  | 24/27 |
|            |       |

4.8 타이머 설정 모드

| No. | 캐릭터      | <b>予</b>              | 설명                                                                                                    | 초기값   |
|-----|----------|-----------------------|----------------------------------------------------------------------------------------------------|-------|
| 1   | 5EE<br>ק | 설정모드 선택화면<br>타이머 설정모드 | 타이머 파라메타에 관한 설정을 한다.                                                                                                    |       |
| 2   | _£Лo     | 타이머 출력선 설정            | 출력선 종류       0       타이머 사용하지 않음       1       제어       2       이벤트1출력                                                                                                    | ٥     |
| 3   | _ENF     | 타이머 기능 설정             | 종류         오토 스타트 (ON딜레이)         매뉴얼스타트 (ON딜레이)         이벤트 스타트 (ON딜레이)         오토 스타트 (OFF딜레이)         또 스타트 (OFF딜레이)         매뉴얼 스타트 (OFF딜레이)         이벤트 스타트 (OFF딜레이)         이벤트 스타트 (OFF딜레이)         양 이벤트 스타트 (OFF딜레이)         양 지슈타트 (OFF딜레이)         양 지슈타트 (OFF딜레이) | 1     |
| 4   | _איח     | 타이머 단위 절환             | 시분           건           분초                                                                                                    | 1     |
| 5   | _£5u     | 타이머 SV 스타트<br>허가폭 설정  | 열전대·측온저항체 입력 기종<br>설정범위 : 0~999 또는<br>0.0~999.9<br>설정단위: ℃<br>전류·전압 입력 기종<br>설정범위 : 0~99999 (소수점 위치는 지정위치)<br>설정단위 : d i g i t                                                                                                    | 0     |
| 6   | _ЕІ П    | 타이머 시간설정              | 설정범위: 0:00~99:59 (시분)<br>0:00~99:59 (시초)                                                                                                    | 00.00 |
| 7   | _EI R    | 타이머 잔류시간 모니터          | 잔류시간 모니터<br>이 화면에서 FUNC키 1회 눌러서 타이머 스타트                                                                                                    |       |

| 도번 | DWG. No.  | PAGE  |
|----|-----------|-------|
|    | 4C-0874-B | 25/27 |

4.9 전송출력 설정모드

| No. | 캐릭터      | 편<br>평                 | 설 명                                                                                                    | 초기값   |
|-----|----------|------------------------|----------------------------------------------------------------------------------------------------|-------|
| 1   | 982<br>8 | 설정모드 선택화면<br>전송출력 설정모드 | 전송출력 파라메터에 관한 설정을 한다.                                                                                                 |       |
| 2   | _trf     | 전송출력 기능설정              | 종류       없음       PV (측정값) 출력       SV (측정값) 출력       MV1 (출력1조작량) 출력       의 경우 : 전송 스케일링 상한・하한 설정은 불가능합니다.          | 0     |
| 3   | _6-6     | 전송출력 정동작 역동작 절환<br>설정  | 동작종류           []         정동작           []         역동작                                                                | 0     |
| 4   | _ b r H  | 전송출력 스케일링<br>상한설정      | 열전대 / 측온저항체 기종<br>설정범위 : 설정범위하한~ 설정범위상한<br>단 전송출력 스케일링 하한과의 차가 50<br>d igit 이상 인 것<br>설정단위 : ℃                        | 1500  |
|     |          |                        | 전류·전압기종<br>설정범위:-1999~9999 (소수점 위치는 지정위치)<br>단 전송출력 스케일링 하한과의 차가50<br>d i g i t 이상인 것<br>설정단위:d i g i t               | 9000  |
| 5   | _ E r L  | 전송출력 스케일링<br>하한설정      | 열전대 / 측온저항체 기종<br>설정범위 : 설정범위하한~ 설정범위 상한<br>단 전송출력 스케일링 상한과의 차가 50<br>d igit 이상인 것<br>단위설정 : ℃                        | 0     |
|     |          |                        | 전류·전압기종<br>설정범위 : - 1 9 9 9 ~ 9 9 9 9 (소수점위치는 지정위치)<br>단 전송출력 스케일링 상한과의 차가 5 0<br>d i g i t 이상인 것<br>설정단위 : d i g i t | -1000 |

| <br>10110 88801100 | 1200 2110 |
|--------------------|-----------|
| 도번 DWG.No.         | PAGE      |
| 4C-0874-B          | 26/27     |

5.블라인드 설정모드로 이동

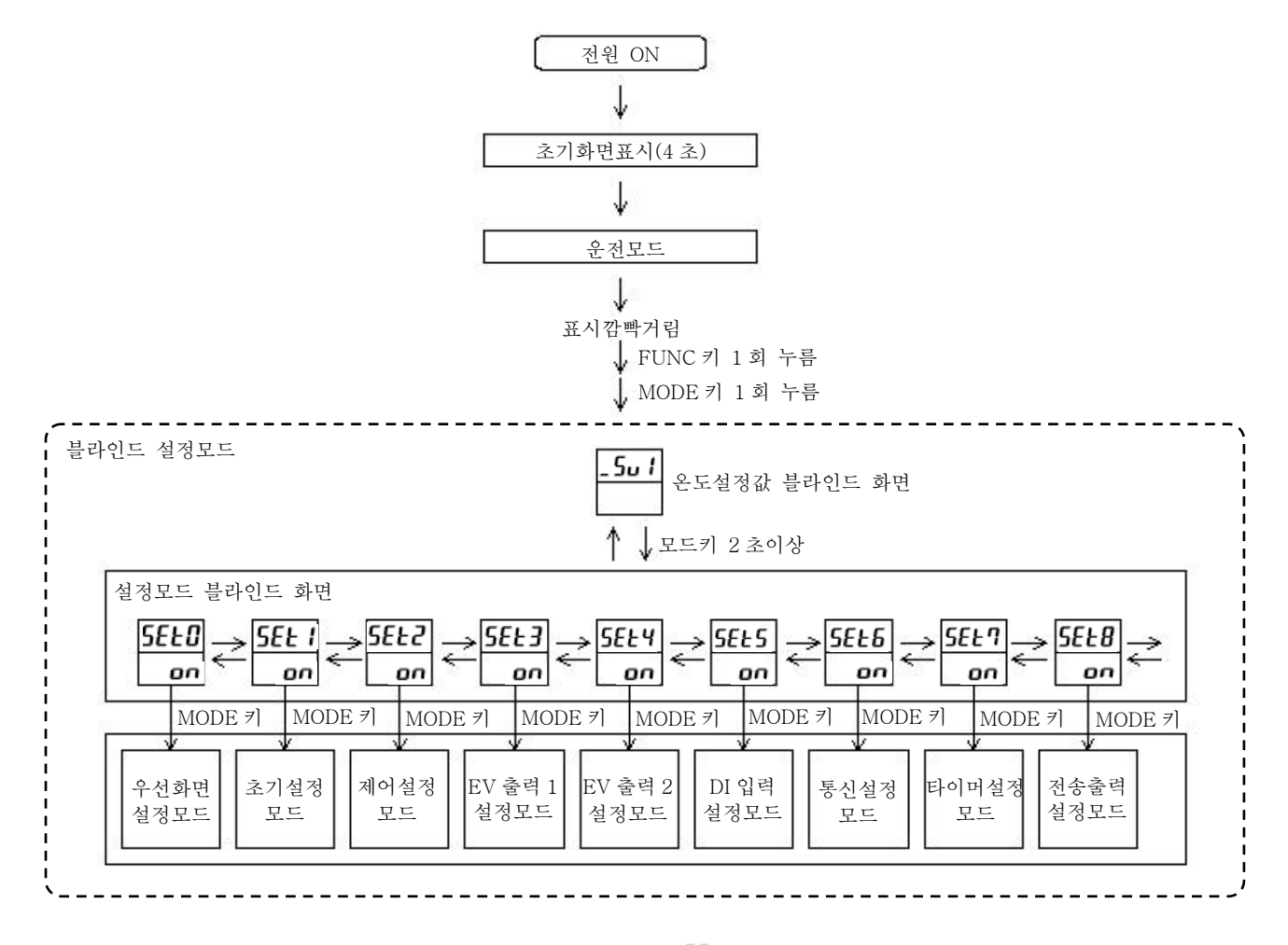

블라이드 설정모드가 되면 각 캐릭터 아래 (SV 표시부)에 [ or ] [ off ]가 표시됩니다.

[ **□** ]으로 표시/[**□F** ]로 비표시(블라인드)됩니다.

[ **□** ][**□**FF]의 변경은 FUNC 키로 합니다.

블라인드 설정모드에서의 설정항목 변경은 모드키를 누르는 것으로 합니다. (통상 모드와 동일)

블라인드 설정모드를 종료하려면, 전원을 한번 OFF 해 주세요.

| Т | Ο | Η | Ο |
|---|---|---|---|
|   |   |   |   |

| 도번 DWG.No. | PAGE  |
|------------|-------|
| 4C-0874-B  | 27/27 |

#### 6.기타 표시

| <br>입력이 표시범위 상한을 넘은 경우에 표시 됩니다. |
|---------------------------------|
| 열전대가 단선하고 있는 경우에 표시 됩니다.        |

측온저항체에서 ABb단자중 어느쪽이든 단선하고 있는 경우에 표시됩니다.

----

입력이 표시범위 하한을 넘은 경우에 표시 됩니다. DC1~5V、4~20mA입력이 단선하고 있는 경우에 표시됩니다.

ErrO

메모리 에러시 표시됩니다. 전원을 재투입후、또는 에러표시하는 경우에는 수리가 필요합니다.

 Err (
 열전대 입력에 설정되어 있어 측온저항체를 접속한 경우와 A / D 변환 에러시 표시합니다.

 설정변경 또는 전원을 재투입후, 또 에러표시하는 경우에는 수리가 필요합니다.

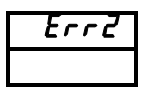

오토튜닝 에러시 표시됩니다.

키 락중에 파라메터를 변경하고자 할 경우에 표시됩니다.

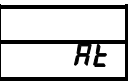

오토 튜닝중에 통상 화면과 교차 표시 됩니다.

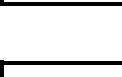

502

S V 2 로 제어중에 설정값을 변경하고자 할 경우에 표시됩니다.

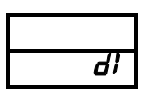

D I 입력에 할당된 설정값을 변경하고자 할 경우에 표시됩니다.

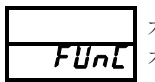

기능키가 RUN/READY에 접속되어 있을때 제어모드 화면에 설정값을 변경하고자 할 경우에 표시됩니다.

ЕТ ПЕ

타이머를 사용하고 있을때에 제어모드 화면에 설정치를 변경하고자 할 경우에 표시됩니다.